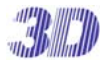

## CMS & E-map 簡易操作マニュアル

1. ソフトウェアを起動

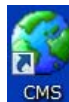

<sup>・</sup>デスクトップ上の[CMS アイコン]を実行します。

- 2. ログイン
  - ・ログイン画面上にて ID とパスワードを入力し「ログイン」ボタンを押します。

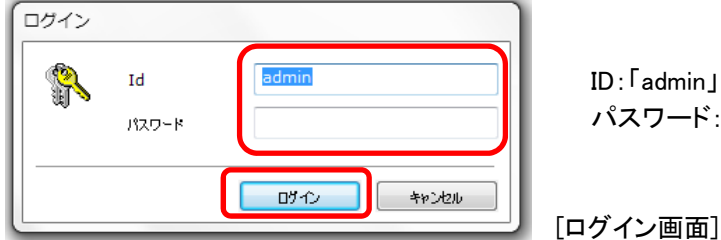

パスワード:「333」

[ログイン画面]

3. 表示するカメラを選択

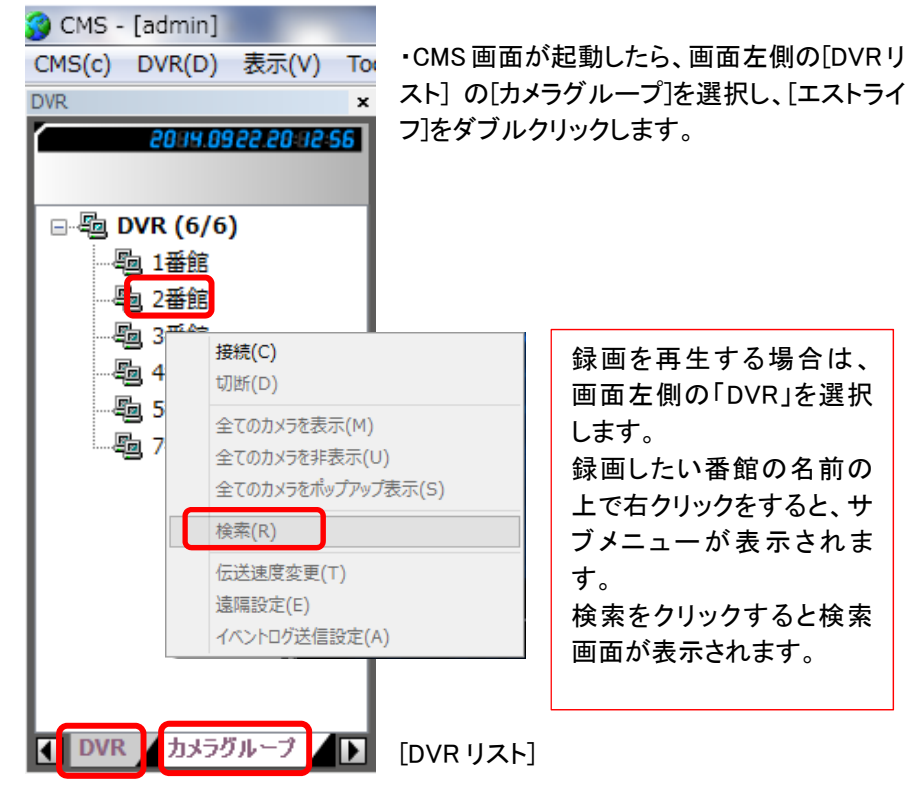

4. 分割画面の表示設定

・画面右側の分割表示設定アイコンから、分割したいモードを選択します。

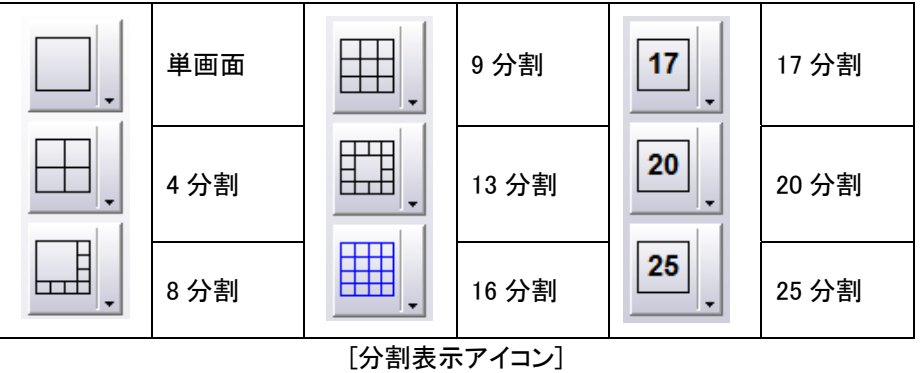

5. E-map 画面の表示

・画面上部のメニュー画面から「表示]→[E-MAP 画面]を選択します。

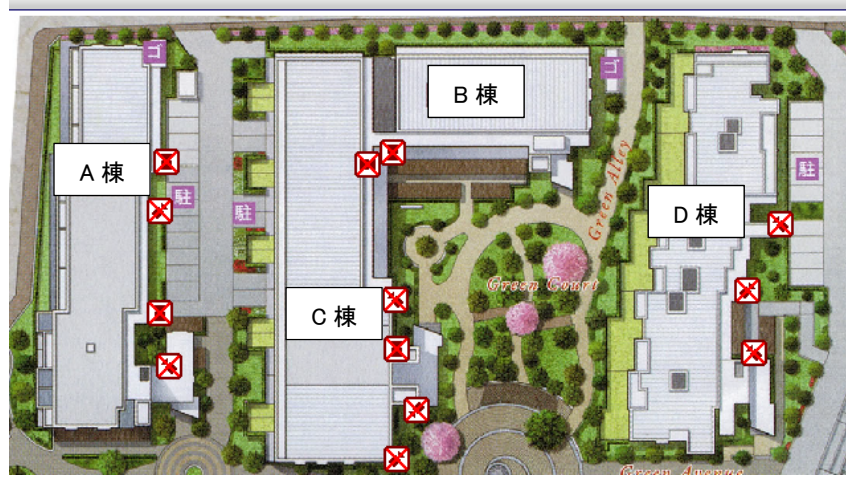

[E-MAP 画面]

6. E-map アラーム検知との消し方

・アラーム検知した際は E-map 上のカメラアイコンが赤く点滅します。 ・アイコンの点滅を消す場合はカメラアイコンをダブルクリックします。 [カメラアイコン]

CMS [CMS アイコン]

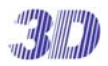

CMS & E-map

- 7. 録画ファイルの検索
  - ・左側のリストの「DVR」タブをクリックし、録画装置のリストを表示します。
    (※1 ページ 図「DVR リスト」参照)
  - ・検索する録画装置のアイコンの上で右クリックすると下図のとおり、 サブメニューが表示されます。
  - ・時間リストまたはタイムラインから検索したいデータを選択すると自動的に再 生が開始します。
  - ・録画データがある日はオレンジ色で表示されます。

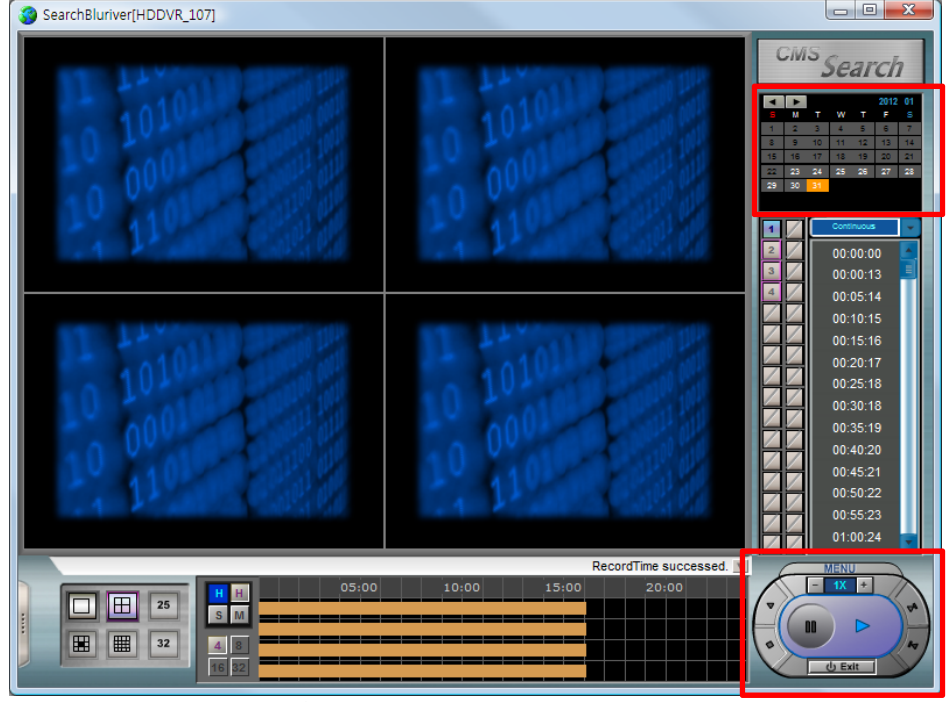

・再生速度調整などが操作できます。

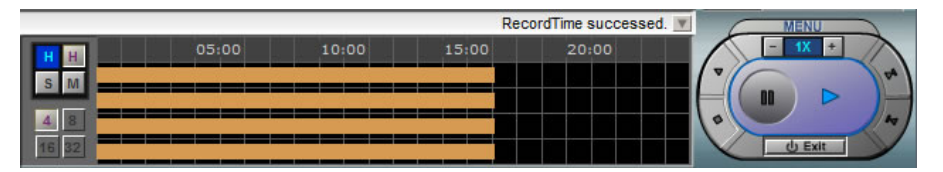

・タイムラインの目盛りをH(時)、M(分)、S(秒)単位に変更できます。

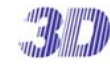

## 8. PC で録画ファイルをバックアップ

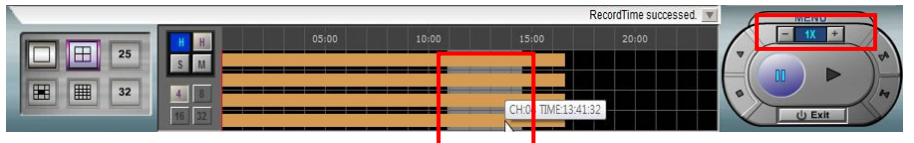

①バックアップデータをタイムラインからマウス右ドラッグで選択します。
 ②メニューボタンを押すと、メニューが表示されます。
 ③リモートバックアップボタンをクリックします。

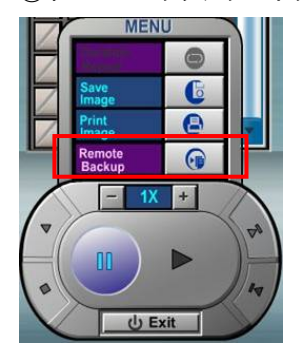

繰り返し再生 Save Image: 画面キャプチャー Print Image: 印刷 Remote Backup: リモート保存

■ボタンの説明

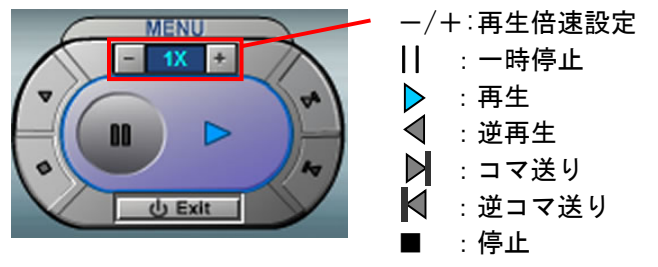

ご不明な点などが御座いましたら、下記までお気軽にお問合せください。

|           | ☆ せ 先             |
|-----------|-------------------|
| 株式会社ス     | リーディー 画像通信システム事業部 |
| 〒154-0004 | 東京都世田谷区太子堂 4-1-1  |

TEL. 03-5431-5971(代) FAX. 03-5431-5970 http://www.3d-inc.co.jp/ E-mail:info@3d-inc.co.jp